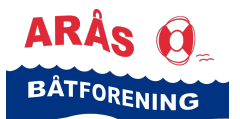

#### Hvordan booke/reservere en gjesteplass i Arås båthavn?

Dette gjøres elektronisk via vårt styringssystem Havneweb.

**Hvis du har en Havneweb-bruker** og trenger litt veiledning for å kunne booke, følg veiledningen for Havneweb-brukere nedenfor.

**Hvis du ikke har en Havneweb-bruker** og trenger litt veiledning for å kunne booke, følg veiledningen for deg som ikke har en Havneweb-bruker nedenfor.

#### Hvis du har en Havneweb-bruker

- Gå til følgende side: <u>https://www.havneweb.no/araas/</u>
- Klikk på menyvalget «Gjestehavn» på venstre side
- Siden Arås båtforening Gjestehavn kommer opp
- Klikk «Bestill plass»
- Eller benytt følgende QR-koden til Arås båtforening gjestehavn.

TIPS! Bruk kamera på mobilen din når du skal scanne koden.

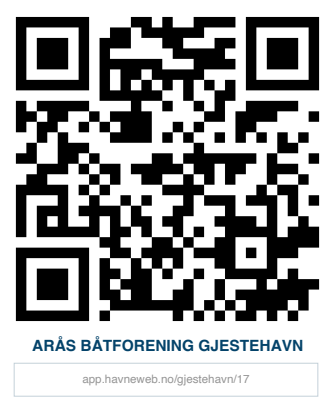

 En side med kart over havna, hvor gjesteplassene er markert kommer opp.
Ledige og forhåndsbookbare plasser er markert med blått.
Plasser som er opptatt er markert med rødt.
Plasser som kun kan bestilles ved ankomst er markert med grønt.

- Velg dato for innsjekk og antall døgn du ønsker å bli i havna
- Klikk i kartet på den ledige gjesteplassen du ønsker å reservere
- En dialogboks med «Bestill plass» kommer opp
- Fyll inn båttype og båtlengde
- Dobbeltsjekk at du har satt opp riktig dato og antall døgn
- · Klikk «ja» på at du har lest og at du godkjenner våre salgsbetingelser
- Klikk «Bestill»
- Et skjermbilde med informasjon om din bestilling samt en knapp for å betale med vipps kommer opp.
- Klikk «Betal med vipps»
- Et skjermbilde med «Vipps betal» kommer opp, skriv inn ditt telefon-nummer
- Klikk «Neste»

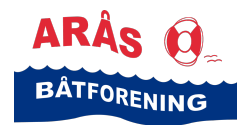

### Veiledning

Booke/reservere gjesteplass i Arås båthavn

- Fullfør betalingen i vipps
- Reservasjonen vil være aktiv inntil 10 min inntil betalingen er gjennomført. Blir ikke betalingen gjennomført, så vil reservasjonen bli slettet.
- Når du ankommer Arås båthavn, sjekker du inn på gjesteplassen ved å gå til «Min side» i Havneweb og velge menyen «Bookinger», velger riktig reservasjon og klikker på knappen «Sjekk inn»
- Når du forlater Arås båthavn, sjekker du ut fra gjesteplassen ved å gå til «Min side» i Havneweb og velge menyen «Bookinger», velger riktig reservasjon og klikker «Sjekk ut»
- Reservasjonen din vil da være merket «Ferdig» under menyen «Bookinger» på «Min side» i Havneweb

#### Hvis du ikke har en Havneweb-bruker

Gå til Havneweb/Arås båtforening. Klikk her: https://app.havneweb.no/gjestehavn

- Følgende side dukker opp
- Velg «Havneliste» fra menyen på venstre side

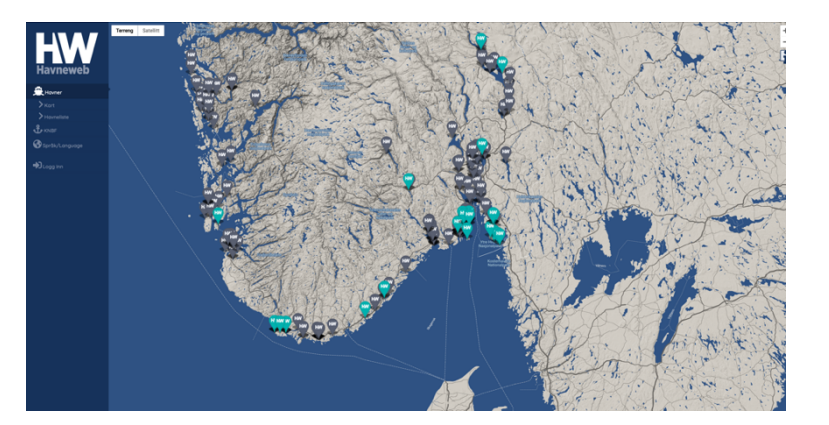

• En side med liste over forskjellige havner dukker opp

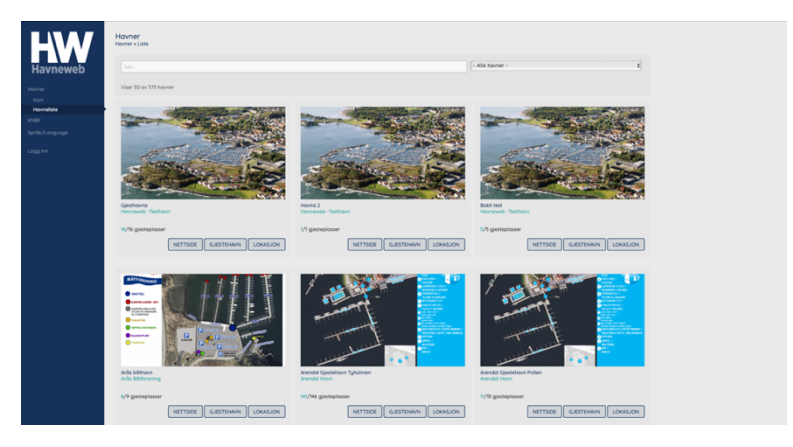

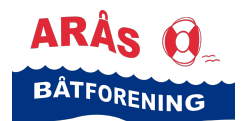

## **Veiledning** Booke/reservere gjesteplass i Arås båthavn

- Skriv inn «Arås båthavn» i søkerfeltet
- Klikk knappen «Gjestehavn» under Arås båthavn – Arås båtforening
- Siden Arås båtforening gjestehavn dukker opp
- Klikk knappen «Bestill plass»

 En dialogboks med informasjon om at du må logge inn eller registrere ny bruker dukker opp

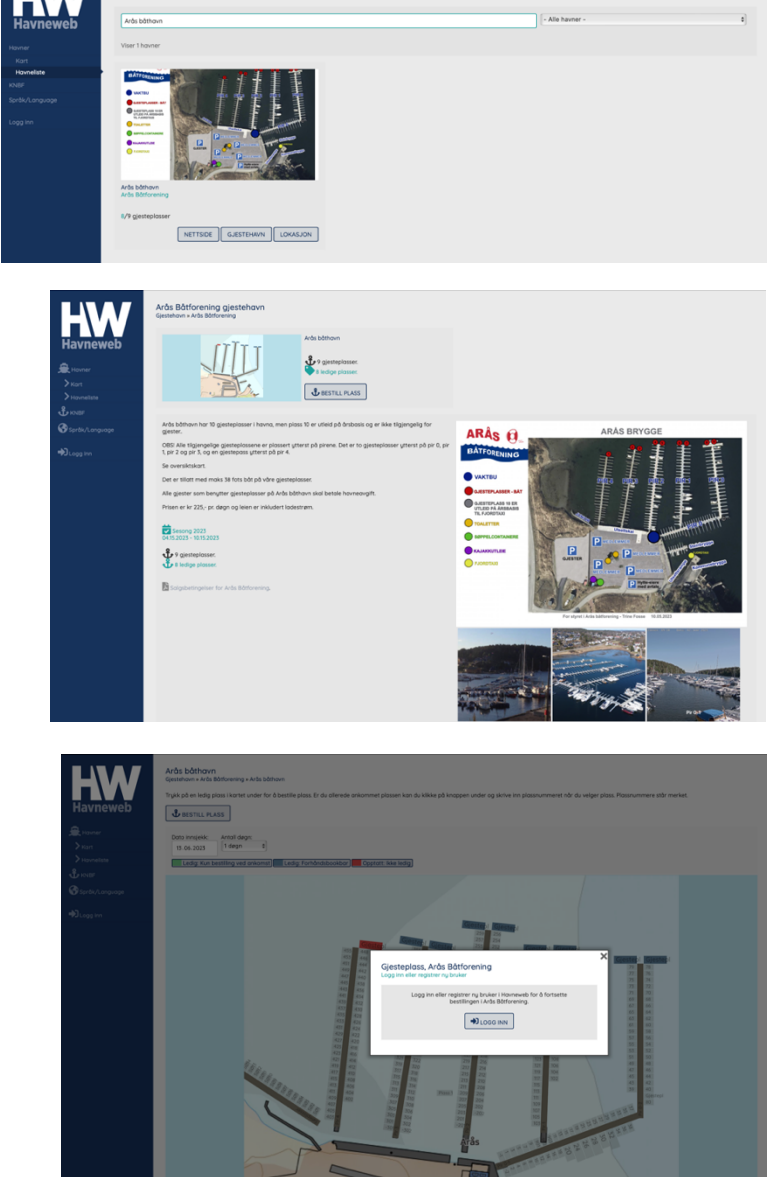

- Hvis du har en Havneweb-bruker, så velg «Logg inn»
- Hvis du ikke har en Havneweb-bruker, så må du registrere deg som det.
- Det gjør du ved å fylle ut feltene telefon, navn og epost
- Les vilkårene og klikk «ja» for samtykke til vilkårene
- Klikk på knappen «registrer ny bruker»

| HW             | Registrer<br>Imperer ng trader 🚯                                                     |                        |  |
|----------------|--------------------------------------------------------------------------------------|------------------------|--|
| Havneweb       | Teleforc                                                                             | +47mmu]                |  |
| A Havner       | Novec                                                                                |                        |  |
| > Kart         | Epost:                                                                               |                        |  |
| > Havneliste   | Deg somtjåker i vilkdene og at Honeweb hor tilgang til alle data som for mit bruker. |                        |  |
| Språk/Longuage |                                                                                      | Le REOISTRER NY BRUKER |  |
| +)Logg im      |                                                                                      |                        |  |
|                |                                                                                      |                        |  |
|                |                                                                                      |                        |  |
|                |                                                                                      |                        |  |
|                |                                                                                      |                        |  |
|                |                                                                                      |                        |  |
|                |                                                                                      |                        |  |

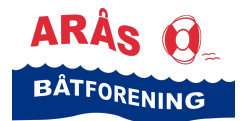

## **Veiledning** Booke/reservere gjesteplass i Arås båthavn

• Følgende side dukker opp

|                   | Logg inn<br>Verifiser telefornr     |                                                                                            |                  |
|-------------------|-------------------------------------|--------------------------------------------------------------------------------------------|------------------|
| Havneweb          | • Vi hor sendt en 4-sifret kode til | st. 960/36446. Skriv inn koden i feitet under og kikk bekreft for å verifisere din bruker. |                  |
| Min side          | C ENDRE TLENUMMER                   | SEND NY KODE                                                                               |                  |
| Brukerinfo        | SMS kode:                           |                                                                                            |                  |
| > Båt og båtploss |                                     |                                                                                            |                  |
| > Strem           |                                     |                                                                                            | Le Verifiser tur |
| Oppgaver          |                                     | Via kode sendt til 96018646.                                                               |                  |
| Nine hovner       |                                     |                                                                                            |                  |
| Mine vokter       |                                     |                                                                                            |                  |
| Bookinger         |                                     |                                                                                            |                  |
| Havner            |                                     |                                                                                            |                  |
| Kart              |                                     |                                                                                            |                  |
| Howneliste        |                                     |                                                                                            |                  |
| KNBF              |                                     |                                                                                            |                  |
| Språk/Longuage    |                                     |                                                                                            |                  |
| Loggut            |                                     |                                                                                            |                  |

• Du skal også få tilsendt en sms med innlogging og kode

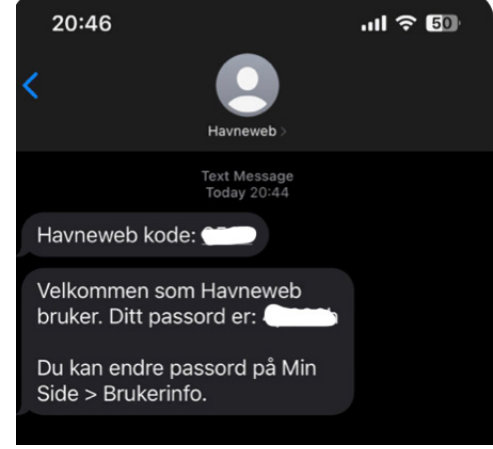

 Skriv inn koden du fikk på sms og klikk «Verifiser tlf»

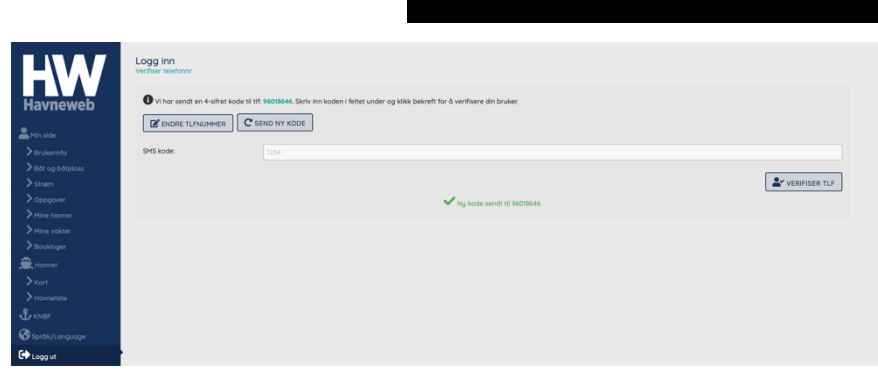

- Dialogboksen Arås båtforening bestill plass dukker opp
- Fyll ut feltene for «båt type», «båtlengde» samt innsjekk og utsjekk dato
- Les igjennom salgsbetingelsene og klikk «ja» på at du bekrefter at du har lest og godkjent disse
- Klikk knappen «Bestill»

| r <b>ås Båtforening</b><br>still plass |                                                                                   |
|----------------------------------------|-----------------------------------------------------------------------------------|
| lass:                                  | Arðs bóthavn<br>Pir 3 - Gjesteplass 2                                             |
|                                        | Det er tillatt med maks 38 fots båt på våre gjesteplasser.                        |
|                                        | Alle gjester som benytter gjesteplasser på Arås<br>båthavn skal betale for dette. |
| Båt, type:                             | Askeladden C65                                                                    |
| Båt, lengde:                           | - Velg - 🗘                                                                        |
| nnsjekk:                               | 13.06.2023                                                                        |
| Jtsjekk:                               | 14.06.2023                                                                        |
|                                        |                                                                                   |
| Salgsbetingelser:                      | <b>ne)</b> Jeg bekrefter å ha lest og godkjent salgsbetingelsene.                 |
| Sum bestilling:                        | kr 0,00                                                                           |
| < TILBAKE                              | THE BESTILL                                                                       |
|                                        |                                                                                   |

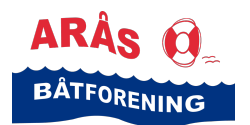

# Veiledning

Booke/reservere gjesteplass i Arås båthavn

- En dialogboks med Vipps og hva du skal betale dukker opp
- Skriv inn ditt telefon-nummer
- Klikk knappen «Neste»

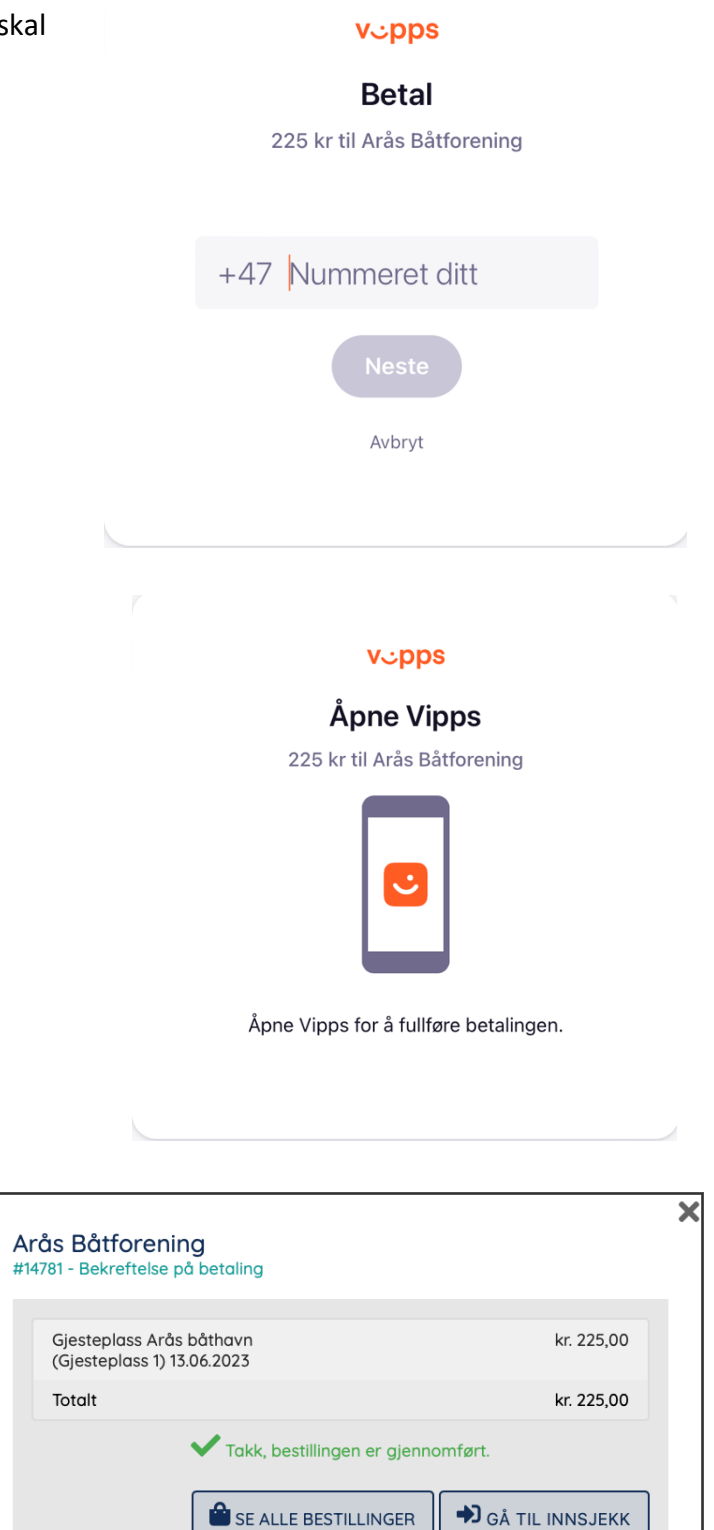

• Fullfør betalingen i vipps

• Når betalingen har gått igjnnom

bekrefter at bestillingen er

Dersom du gjennomfører

inn i Arås båthavn.

bestillingen når du har lagt til i

havna, kan du klikke knappen «Gå til innsjekk» og sjekke deg

i vipps, kommer denne dialogboksen opp, som

gjennomført.

•

• Hvis du forhåndsbestiller, så sjekker du inn i båthavnen ved ankomst.

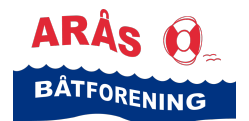

### Veiledning Booke/reservere gjesteplass i Arås båthavn

Booking gjestehavn

- Bookingen din finner du på «Min side» i Havneweb under menyen «Bookinger»
- Klikk på bookingen når du har ankommet Arås båtforening og sjekk inn
- Alle gjester skal også registrere seg hos båtvakten som kommer kl 20.00

 Når du skal avslutte oppholdet, klikk på bookingen

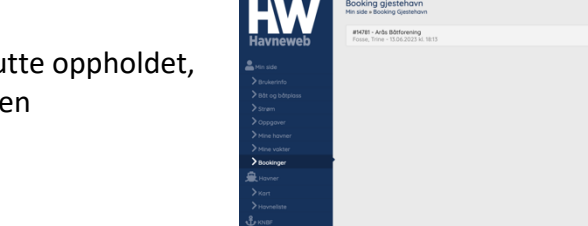

Klikk «Sjekk ut»

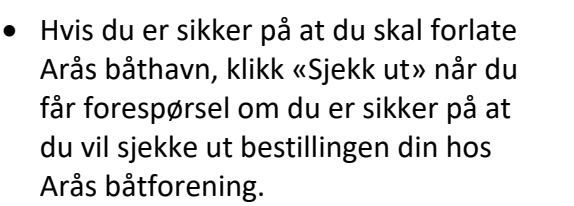

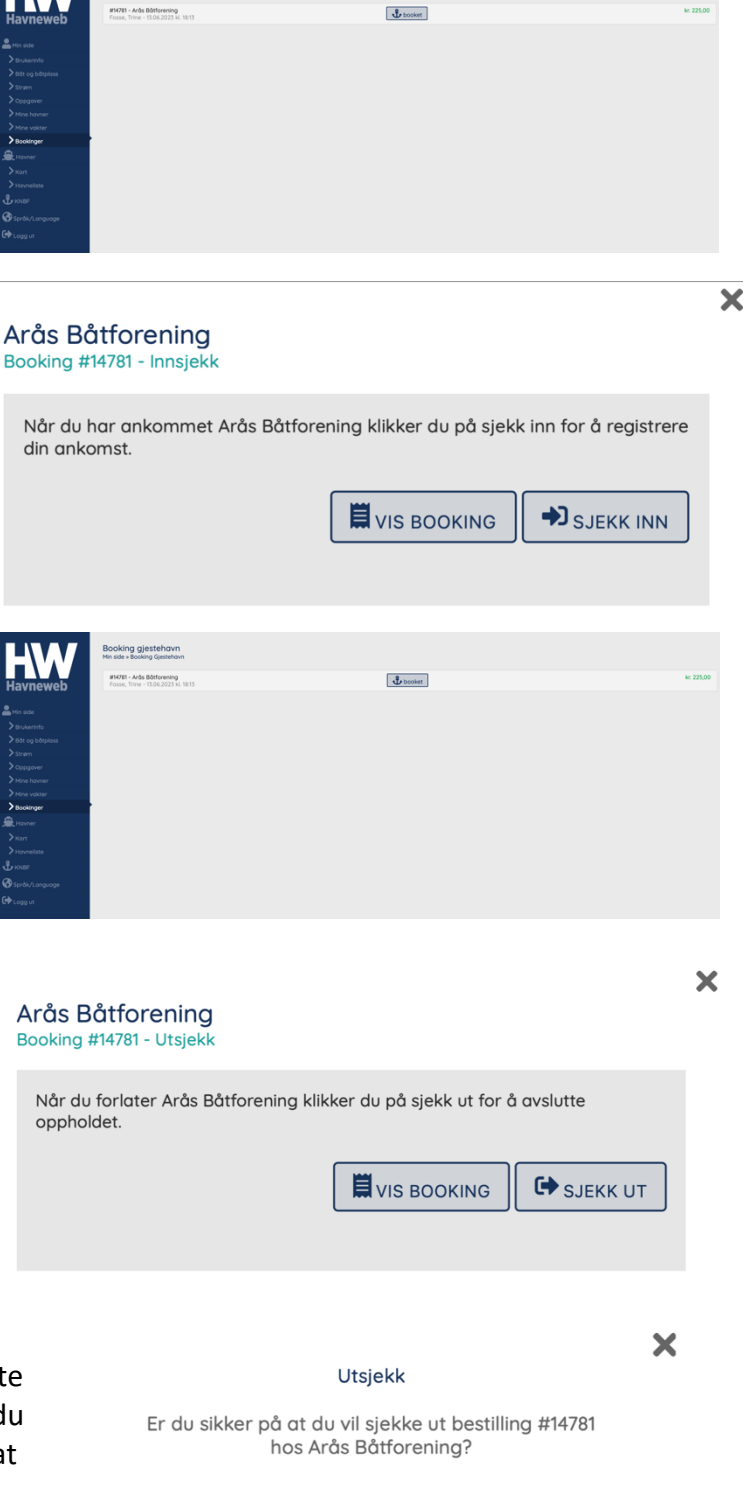

AVBRYT

SJEKK UT

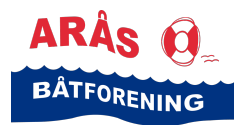

 Bookingen din vises da som «ferdig» på «Min side» under menypunktet «Bookinger»

| HW          | Booking gjestehavn<br>Min side » Booking Gjestehavn              |          |
|-------------|------------------------------------------------------------------|----------|
| Havneweb    | #14781 - Arås Båtforening<br>Fosse, Trine - 13.06.2023 kl. 18:13 | 🖞 ferdig |
|             |                                                                  |          |
| 🚨 Min side  |                                                                  |          |
|             |                                                                  |          |
|             |                                                                  |          |
|             |                                                                  |          |
|             |                                                                  |          |
|             |                                                                  |          |
|             |                                                                  |          |
| > Bookinger |                                                                  |          |
| 🚔 Havner    |                                                                  |          |
|             |                                                                  |          |
|             |                                                                  |          |
|             |                                                                  |          |
|             |                                                                  |          |
| the loca ut |                                                                  |          |

Veiledning

Booke/reservere gjesteplass i Arås båthavn

For mer informasjon om Arås båtforening, se vår hjemmeside <u>www.araas.no</u>.